## 教职工因公出国(境)计划外事平台申报指南

因公出国(境)团组计划申报方式:

- 1、由团长或团组联系人开团,填写团组信息。
- 团组信息填写完毕后,团长或团组联系人通过系统发送消息给团组成员,团组成员
   登录平台填写个人信息后提交。
- 3、待所有团组成员个人信息填写完毕并提交后,团长登录平台点击提交整个团组信息。
- 4、提交后,进入审批流程。学院/部门负责人审批→国际交流处外事秘书初审→国际交流处负责人初审→经费负责人审批→国际交流处负责人终审→提交外事工作委员会 审议→提交校长办公会和党委常委会审议,经校长办公会和党委常委会审议通过后, 可按计划执行。

具体操作如图:

1、登录 OA 系统,点击"外事管理"

| 信息系统   |                    |                    |               |                            |             |      |               |            |  |
|--------|--------------------|--------------------|---------------|----------------------------|-------------|------|---------------|------------|--|
| ☆ 公共服务 | (j) °              | $\otimes$          | Å             | 囚                          | °°<br>€     |      | 且             | ر.<br>ت    |  |
| ▶ 教与学  | 人事系统               | 资产系统               | 数学质量管理        | 科研管理                       | 外事管理        | 档案管理 | 实验室管理         | 门禁系统       |  |
| 🖉 事务处理 | <b>」</b> 」<br>餐饮系统 | <b>久</b><br>党务公开系统 | 干部在线学习        | 王四                         | OA<br>融媒体管理 | 図库管理 | ((¦))<br>短信管理 | ○○<br>干部値班 |  |
| Ø 老系统  | <br>用印申请           | 心恐能夠申請             | 【二十<br>新建网站申请 | <b>一</b> 7<br>公务车辆入校申<br>済 |             |      |               |            |  |

2、点击"教职工因公出国 (境)"模块

| P | )上海第二五葉大学外<br>Shanghai Polytechnic University | 事综合管理服务平台         | Sille               | O退出           |
|---|-----------------------------------------------|-------------------|---------------------|---------------|
| Г |                                               |                   |                     |               |
|   | ★<br>教职工因公出国(境)                               | <b>学</b> 生国(境)外项目 | <b>读</b><br>港澳台学生管理 | 来访管理          |
|   |                                               |                   | 血                   | Ŭ             |
|   | 外籍 (港澳台) 专家                                   | 国际(港澳台)协议         | 国际(港澳台)会议           | 礼品管理          |
|   | 国际联合科研                                        | <b>血</b><br>合作伙伴  | たのである。              | <b>今</b> 事驾驶舱 |

3、点击年度计划,选择填写"新的出国、赴港澳计划申请"或者填写"新的赴台湾 计划申请"

| の 上語第2 Shanghai Pol            | ころ業大学<br>ytechnic University     | 教职工因公出国(境)                             | or south            |             |            |              |
|--------------------------------|----------------------------------|----------------------------------------|---------------------|-------------|------------|--------------|
| ★主页 🛛 🖓 🕄 📾                    | 国(境)查询                           | │自出国(境)公示/执行公示                         | 虽因公证照               | ☑年度计划       | ☑ 报备记录     | ⊉材料下载        |
| 当前年度计划申报<br>填报说明:<br>回归任填版2023 | 年度计划查询<br>中田国(咦)年度计<br>1、赴港澳计划申请 | 》 计划申报开始截止时间为2023-1-1<br>图 填写新的赴台湾计划申请 | 0:00 至 2023-3-1 0:C | 00, 请在截止时间前 | 是交您的申请,点击申 | 请按钮添加年度计划申请。 |

## 4、由团长或者团组联系人开团,填写团组信息

| 组团单位       | 国际交流处(港澳台办公室)            | ¥       |
|------------|--------------------------|---------|
| 团组名称 *     | XX(团长姓名)等X人赴XX国家(地区)XX(团 | 组类别) 团组 |
| 出访类别 *     | 请选择                      | ~       |
| 计划出访时间 *   | 至                        |         |
| 出访国家/地区 *  |                          |         |
| 邀请单位(中文) * |                          |         |
| 邀请单位(外文) * |                          |         |
| 团组出访任务 *   |                          |         |
|            |                          |         |
|            |                          | li      |
| 团组出访必要性 *  |                          |         |

5、点击"增加出访成员",团长填写自己个人信息,所有带有\*的选项需填写完整。 填写完毕后,点击"提交"按钮。

| 出访成 | 员信息       |           |          |     |     |    |          |    |    |          |          | 各堆 | 加出访员 |
|-----|-----------|-----------|----------|-----|-----|----|----------|----|----|----------|----------|----|------|
| 姓名  | 部门/学<br>院 | 出生年<br>月日 | 政治面<br>貌 | 出生地 | 户籍地 | 民族 | 岗位类<br>别 | 职称 | 专业 | 行政级<br>别 | 团内角<br>色 | 状态 | t    |
|     |           |           |          |     |     |    |          |    |    |          |          |    |      |

6、点击"增加出访成员"按钮,填写团组成员姓名,只填写姓名即可,后点击"保

存"按钮。(如果团长知道所有成员的个人信息,也可由团长完成所有团组成员个人 信息填写。)

| 姓名  | 部门/学院         | 出生年月日 | 政治面貌 | 出生地 | 户籍地 | 民族  | 岗位类别 | 职称  | 专业  | 行政级别 | 团内角 |
|-----|---------------|-------|------|-----|-----|-----|------|-----|-----|------|-----|
| 日星  | 国际交流处(港澳台办公室) |       |      |     |     |     | 管理人员 |     | 无   |      | 团长  |
| 王蕾  |               |       | ***  | *** | *** | *** | ***  | *** | *** | ***  | *** |
| 张思源 |               |       | ***  | *** | *** | *** | ***  | *** | *** | ***  | *** |

7、返回计划申报主页,点击"发送消息通知",通知团组成员填写个人信息。

| ♠ 主页                   | 自出国(境)公示/执行公示    | 国因公证照             | 🗹 年度计划 | ☑ 报备记录   | 些材料下载                                                                                                    |      |
|------------------------|------------------|-------------------|--------|----------|----------------------------------------------------------------------------------------------------|------|
| <b>当前年度计划申报</b> 年度计划查询 |                  |                   |        |          |                                                                                                    |      |
| 【2023年-年度计划            |                  |                   |        |          |                                                                                                    |      |
| 出访国家 (地区)              | 团长               |                   |        | 团组名称     |                                                                                                    | 需要帮助 |
| 排序选择 出访日期 🗣 状态 🕈       |                  |                   |        |          |                                                                                                    | ?    |
| 吕星等3人赴美国布劳沃德学队         | 完交流团组-模拟测试用      |                   |        |          |                                                                                                    | VISA |
| ♀ 美国                   | <b>∰</b> 2023-00 | 6-01-2023-06-05 ( | 5天)    | L. 国际交流的 | 处 (港澳台办公室)                                                                                                    |      |
| 成员信息 3人 团长: 吕星         | 出访类别:访问交流        |                   |        |          |                                                                                                    |      |
| <b>邀请单位</b> 美国布劳沃德学际   | t                |                   |        |          |                                                                                                    | t    |
|                        |                  |                   |        | ☞ 填写个人信息 | 『修改 『发送消息通知     』     二     二      二     二      二     二     二     ニ     二     二     二     二     二     二     二     二     二     二     二     二     二     二     二     二     二     二     二     二     二     二     二     二     二     二     二     二     二     二     二     二     二     二     二     二     二     二     二     二     二     二     二     二     二     二      二     二     二     二     二     二     二     二     二     二     二     二     二     二     二     二     二     二     二     二     二     二     二     二     二     二     二     二     二     二     二     二     二     二     二     二     二     二     二 | 會删   |

| 查询<br>·划查询 | <u> </u>                             | <u> 国 田 公证 昭</u>        | 同在度计划                     | 厨报条记录       | £ <u>∿</u> |
|------------|--------------------------------------|-------------------------|---------------------------|-------------|------------|
|            | 请勾选需要发送通知的团件 🖏 🛪<br>🖸 吕星 🖸 🗌 🗋 ট     |                         |                           |             |            |
|            | 标题 *<br>出访成员完成个人信息填写通知!              |                         |                           |             |            |
|            | 消息内容 *                               |                         |                           |             |            |
| (态 🛊       | 您好,2023年度计划"吕星等3人<br>填写完毕,请您及时登入系统查看 | 赴美国布劳沃德学院;<br>团组信息并完善计划 | 交流团组-模拟测试用'<br>内个人信息填写,谢谢 | 团组信息已<br>j! |            |
| 沃德学院       |                                      |                         |                           | 1           |            |
| 长: 日星      |                                      |                         | ✓发送消息                     | 2 × 关闭      | 示交流处       |
| 沃德学院       |                                      |                         |                           |             |            |

8、团组成员在企业微信收到消息后,登录外事平台,点击"待办任务",查看团组信息,填写个人信息,填写完成后,点击提交。

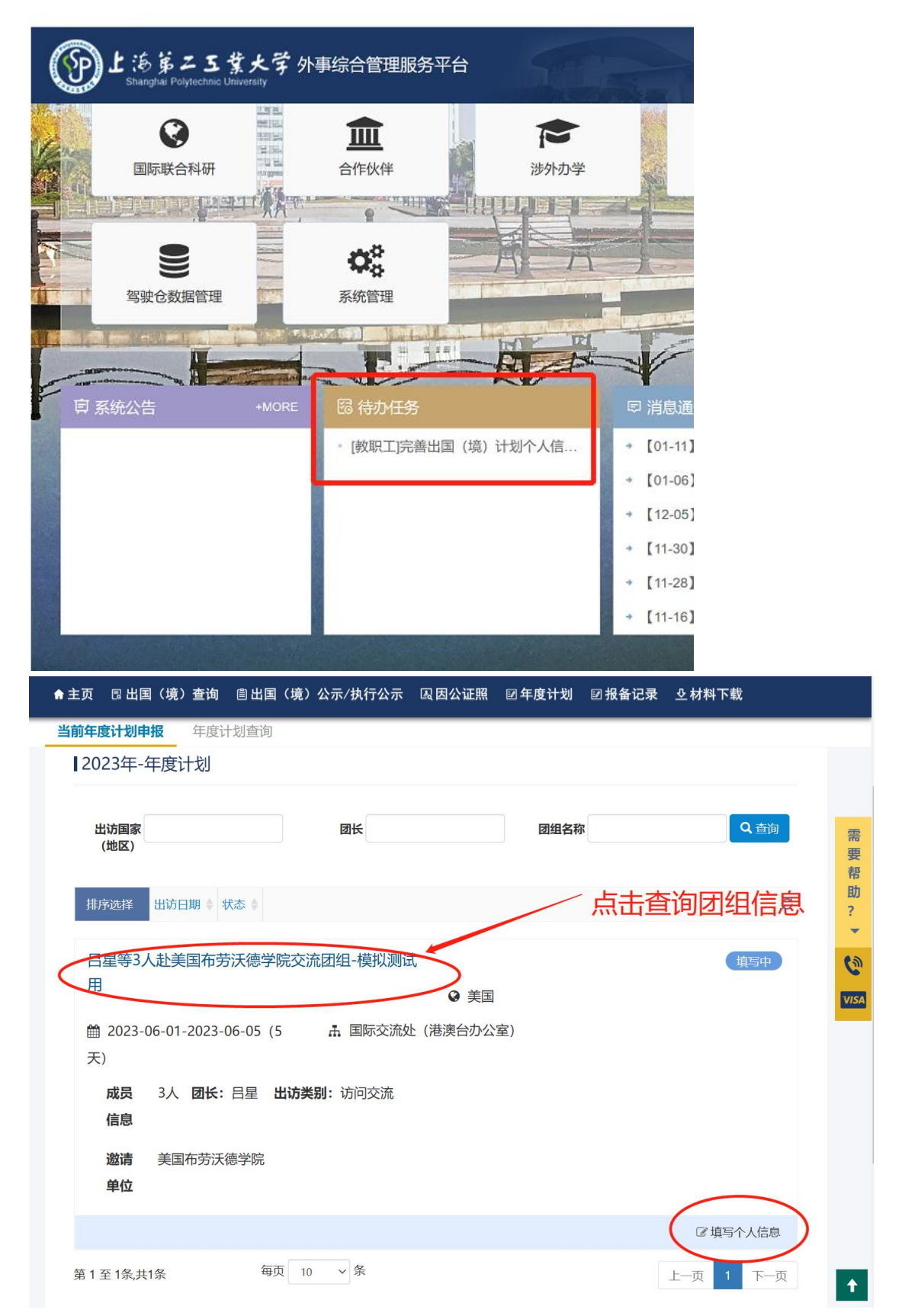

9、待所有团组成员个人信息完成后,团长登录系统,点击"提交",团组出访计划进入 审批流程。

| 姓<br>名  | 部门/学院               | 出生年<br>月日 | 政治面<br>貌 | 出生<br>地    | 户籍<br>地 | 民<br>族 | 岗位类<br>别              | 职称   | 专业 |
|---------|---------------------|-----------|----------|------------|---------|--------|-----------------------|------|----|
| 日星      | 国际交流处(港澳台办<br>公室)   |           | ***      | ***        | ***     | ***    | ***                   | ***  | ** |
| 王蕾      |                     |           |          |            |         |        |                       | 10   | A  |
| 张思<br>源 |                     |           | ***      | ***        | ***     | ***    | ***                   | ***  | ** |
| 出访周     | 成员经费是信息             |           |          |            |         | 1      |                       |      |    |
| 姓名      | 费用来源                | 费用来源      |          |            | 经费主管部门  |        |                       | 度 (万 |    |
| 日星      | 出国经费 【国际交流<br>公室)】  | 处(港澳台办    | 国际       | 交流处(港<br>) | 騻台办     | 姚莉     | 30000<br>与 <b>主</b> 査 | 0.0  |    |
| 王蕾      | 师资培训、访学类【 /<br>流中心】 | 人事处、人才多   | 这 人事     | 处、人才交      | 5流中心    | 目      | "山 <u>」</u><br>「批进    | 度    |    |
|         |                     |           |          |            |         |        |                       |      |    |
| 日星      | 审批日志 王蕾审批           | 七日志 张     | 思源审批日    | 日志         |         |        |                       |      |    |
| 当前没有    | 軍那记录                |           | _        |            |         |        |                       |      |    |
|         |                     |           |          |            |         |        |                       |      | î  |

计划申报完毕。